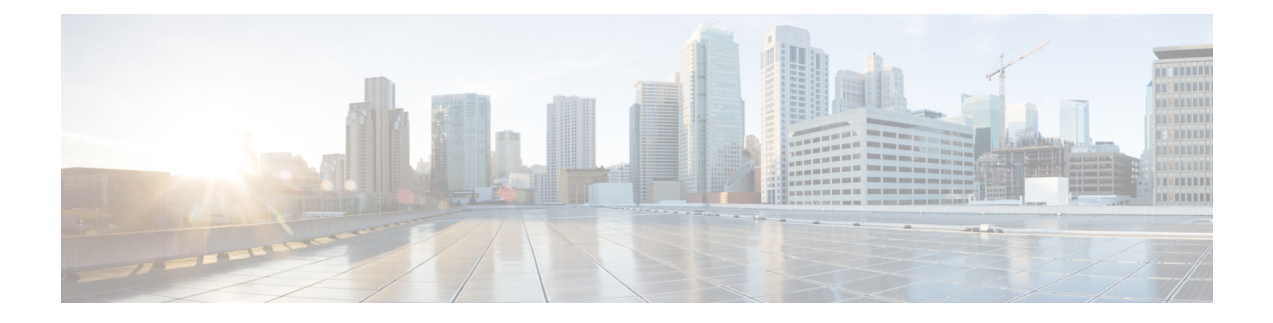

# 逻辑设备 Firepower 4100/9300

Firepower 4100/9300 是具有灵活性的安全平台,可在其中安装一个或多个逻辑设备。本章介绍基本的接口配置以及如何使用 Firepower 机箱管理器添加独立或高可用性逻辑设备。要添加群集逻辑设备,请参阅Firepower 4100/9300 的 ASA 群集。要使用 FXOS CLI,请参阅 FXOS CLI 配置指南。有关更多高级 FXOS 程序和故障排除,请参阅 FXOS 配置指南。

- •关于 Firepower 接口, 第1页
- •关于逻辑设备,第4页
- •硬件和软件组合的要求与前提条件,第4页
- •逻辑设备的准则和限制,第5页
- •配置接口,第6页
- •配置逻辑设备,第11页
- •逻辑设备的历史记录,第20页

# 关于 Firepower 接口

Firepower 4100/9300 机箱支持物理接口和 EtherChannel (端口通道)接口。EtherChannel 接口最多可 以包含同一类型的 16 个成员接口。

### 机箱管理接口

机箱管理接口用于通过 SSH 或 Firepower 机箱管理器来管理 FXOS 机箱。此接口独立于分配给应用 管理用逻辑设备的 MGMT 型接口。

要配置此接口参数,必须从 CLI 进行配置。要在 FXOS CLI 中查看此接口,请连接到本地管理并显示管理端口:

#### Firepower # connect local-mgmt

#### Firepower(local-mgmt) # show mgmt-port

请注意,即使将物理电缆或小型封装热插拨模块拔下,或者执行了 mgmt-port shut 命令,机箱管理 接口仍会保持正常运行状态。

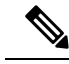

注释 机箱管理接口不支持巨型帧。

### 接口类型

每个接口可以是以下类型之一:

- 数据-用于常规数据。不能在逻辑设备之间共享数据接口,且逻辑设备无法通过背板与其他逻辑设备通信。对于数据接口上的流量,所有流量必须在一个接口上退出机箱,并在另一个接口上返回以到达另一个逻辑设备。
- •数据共享-用于常规数据。仅容器实例支持这些数据接口,可由一个或多个逻辑设备/容器实例 (仅限FTD使用 FMC)共享。
- 管理-用于管理应用程序实例。这些接口可以由一个或多个逻辑设备共享,以访问外部主机; 逻辑设备无法通过此接口与共享接口的其他逻辑设备通信。只能为每个逻辑设备分配一个管理 接口。对于 ASA:您可以稍后从数据接口启用管理;但必须将管理接口分配给逻辑设备,即使 您不打算在启用数据管理后使用该接口。有关独立机箱管理接口的信息,请参阅机箱管理接口 ,第1页。

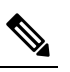

注 管理接口更改会导致逻辑设备重新启动,例如将管理接口从 释 el/l 更改为 el/2 会导致逻辑设备重新启动以应用新的管理接口。

- Firepower 事件 用作 FTD-using-FMC 设备的辅助管理接口。
- 集群 用作集群逻辑设备的集群控制链路。默认情况下,系统会在端口通道 48 上自动创建集群 控制链路。"集群"类型仅在 EtherChannel 接口上受支持。

有关独立部署和集群部署中 FTD 和 ASA 应用的接口类型支持,请参阅下表。

#### 表 1: 接口类型支持

| 应用  |            | 数据                                            | 数据: 子<br>接口 | 数据共享 | 数据共<br>享: 子接<br>口 | 管理 | Firepower<br>事件 | 集群(仅<br>BherChannel) | 集群:子<br>接口 |
|-----|------------|-----------------------------------------------|-------------|------|-------------------|----|-----------------|----------------------|------------|
| FTD | 独立本地<br>实例 | 支持                                            | -           | -    | -                 | 支持 | 支持              | -                    | -          |
|     | 独立容器<br>实例 | 支持                                            | 支持          | 支持   | 支持                | 支持 | 支持              | -                    | -          |
|     | 集群本地<br>实例 | <b>支持</b><br>(EheChand<br>仅用于机<br>箱间集<br>群)   | -           | -    | -                 | 支持 | 支持              | 支持                   | -          |
|     | 集群容器<br>实例 | <b>支持</b><br>(EheChanel<br>仅用于机<br>箱间集<br>群)  | -           | -    | -                 | 支持 | 支持              | 支持                   | 支持         |
| ASA | 独立本地<br>实例 | 支持                                            | -           | -    | -                 | 支持 | -               | 支持                   | -          |
|     | 集群本地<br>实例 | <b>支持</b><br>(EheChannel<br>仅用于机<br>箱间集<br>群) | -           | -    | -                 | 支持 | -               | 支持                   |            |

# FXOS 接口与应用接口

Firepower 4100/9300 管理物理接口和 EtherChannel (端口通道) 接口的基本以太网设置。在应用中, 您可以配置更高级别的设置。例如, 您只能在 FXOS 中创建 EtherChannel; 但是, 您可以为应用中的 EtherChannel 分配 IP 地址。

下文将介绍 FXOS 接口与应用接口之间的交互。

### VLAN 子接口

对于所有逻辑设备,您可以在应用内创建 VLAN 子接口。

#### 机箱和应用中的独立接口状态

您可以从管理上启用和禁用机箱和应用中的接口。必须在两个操作系统中都启用能够正常运行的接口。由于接口状态可独立控制,因此机箱与应用之间可能出现不匹配的情况。

# 关于逻辑设备

逻辑设备允许您运行一个应用实例(ASA 或 Firepower 威胁防御)和一个可选修饰器应用 (Radware DefensePro) 以形成服务链。

当您添加逻辑设备时,还应定义应用实例类型和版本,分配接口,并配置推送至应用配置的引导程序设置。

注释 对于 Firepower 9300,可以在机箱中的独立模块上安装不同类型的应用(ASA 和 FTD)。还可以在 独立模块上运行一种应用实例的不同版本。

### 独立和群集逻辑设备

您可以添加以下类型的逻辑设备:

- •独立-独立逻辑设备作为独立单元或高可用性对中的单元运行。
- ・群集-群集逻辑设备允许您将多个单元集合在一起,具有单个设备的全部便捷性(管理、集成 到一个网络中),同时还能实现吞吐量增加和多个设备的冗余性。Firepower 9300 等多模块设备 支持机箱内群集。对于Firepower 9300,所有三个模块必须参与集群,同时适用于本地实例和容 器实例。

# 硬件和软件组合的要求与前提条件

Firepower4100/9300支持多种型号、安全模块、应用类型以及高可用性和可扩展性功能。请参阅以下要求,了解允许的组合。

#### Firepower 9300 的要求

Firepower 9300 包括 3 个安全模块插槽和多种类型的安全模块。请参阅以下要求:

- 安全模块类型 您可以在 Firepower 9300 中安装不同类型的模块。例如,您可以将 SM-36 作为 模块 1、SM-40 作为模块 2、SM-44 作为模块 3 安装。
- 本地和容器实例 在安全模块上安装容器实例时,该模块只能支持其他容器实例。本地实例将 使用模块的所有资源,因此只能在模块上安装一个本地实例。可以在某些模块上使用本地实例, 在其他模块上使用容器实例。例如,您可以在模块1和模块2上安装本地实例,但在模块3上 安装容器实例。

- •集群-集群中的所有安全模块(无论是机箱内还是机箱间)都必须为同一类型。您可以在各机箱中安装不同数量的安全模块,但机箱中存在的所有模块(包括任何空插槽)必须属于集群。例如,您可以在机箱1中安装2个SM-36,在机箱2中安装3个SM-36。如果在同一机箱中安装了1个SM-24和2个SM-36,则无法使用集群。
- 高可用性 仅在 Firepower 9300 上的同类模块间支持高可用性。但是,这两个机箱可以包含混合模块。例如,每个机箱都设有 SM-36、SM-40 和 SM-44。可以在 SM-36 模块之间、SM-40 模块之间和 SM-44 模块之间创建高可用性对。
- ASA 和 FTD 应用类型 您可以在机箱中的独立模块上安装不同类型的应用。例如,您可以在模块 1 和模块 2 上安装 ASA,在模块 3 上安装 FTD。
- ASA 或 FTD 版本 您可以在单独的模块上运行不同版本的应用实例类型,或在同一模块上运行 单独的容器实例。例如,您可以在模块 1 上安装 FTD 6.3,在模块 2 上安装 FTD 6.4,在模块 3 上安装 FTD 6.5。

#### Firepower 4100 的要求

Firepower 4100 有多个型号。请参阅以下要求:

- •本地和容器实例-在Firepower4100上安装容器实例时,该设备只能支持其他容器实例。本地实例将使用设备的所有资源,因此只能在设备上安装一个本地实例。
- •集群-集群内的所有机箱都必须为同一型号。
- •高可用性-仅在同类模块间支持高可用性。
- ASA 和 FTD 应用类型 Firepower 4100 只能运行一种应用类型。

# 逻辑设备的准则和限制

有关准则和限制,请参阅以下章节。

### Firepower 接口的准则和限制

#### 默认 MAC 地址

默认 MAC 地址分配取决于接口类型。

- •物理接口 物理接口使用已刻录的 MAC 地址。
- EtherChannel 对于 EtherChannel,属于通道组的所有接口均共享相同 MAC 地址。此功能使 EtherChannel 对网络应用和用户透明,因为他们只看到一个逻辑连接;而不知道各个链路。端 口通道接口使用来自池中的唯一 MAC 地址;接口成员资格不影响 MAC 地址。

### 一般准则和限制

#### 防火墙模式

您可以在 FTD和 ASA 的引导程序配置中将防火墙模式设置为路由或透明模式。

#### 高可用性

- 在应用配置中配置高可用性。
- •可以将任何数据接口用作故障切换和状态链路。不支持数据共享接口。

#### 情景模式

• 部署后,请在ASA中启用多情景模式。

### 高可用性的要求和前提条件

- •高可用性故障切换配置中的两个设备必须:
  - 位于单独的机箱上;不支持 Firepower 9300 的机箱内高可用性。
  - 型号相同。
  - •将同一接口分配至高可用性逻辑设备。
  - •拥有相同数量和类型的接口。启用高可用性之前,所有接口必须在FXOS中进行相同的预 配置。
- 仅 Firepower 9300 上同种类型模块之间支持高可用性;但是两个机箱可以包含混合模块。例如,每个机箱都设有 SM-36、SM-40 和 SM-44。可以在 SM-36 模块之间、SM-40 模块之间和 SM-44 模块之间创建高可用性对。
- 有关其他高可用性系统要求,请参阅 故障切换系统要求一章。

# 配置接口

默认情况下,物理接口处于禁用状态。可以启用接口,添加 Etherchannel,编辑接口属性。

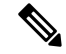

注释 如果在 FXOS 中删除一个接口(例如,如果您移除网络模块,移除 EtherChannel,或将某个接口重新分配到 EtherChannel),则 ASA 配置会保留原始命令,以便您可以进行任何必要的调整;从配置 中删除接口会产生广泛的影响。您可以在 ASA OS 中手动移除旧的接口配置。

### 配置物理接口

您可以通过物理方式启用和禁用接口,并设置接口速度和双工。要使用某一接口,必须在FXOS中 以物理方式启用它,并在应用中以逻辑方式启用它。

#### 开始之前

•不能单独修改已经是 EtherChannel 成员的接口。务必在将接口添加到 EtherChannel 之前为其配置设置。

#### 过程

步骤1进入接口模式。

scope eth-uplink

scope fabric a

#### 步骤2 启用接口。

enter interface interface\_id

enable

示例:

```
Firepower /eth-uplink/fabric # enter interface Ethernet1/8
Firepower /eth-uplink/fabric/interface # enable
```

注释 不能单独修改作为端口通道成员的接口。如果您在作为端口通道成员的接口上使用 enter interface 或 scope interface 命令,将会收到一条错误消息,说明对象不存在。应先使用 enter interface 命令编辑接口,然后在将接口添加到端口通道。

步骤3 (可选)设置接口类型。

set port-type {data | mgmt | cluster}

示例:

Firepower /eth-uplink/fabric/interface # set port-type mgmt

**data** 关键字为默认类型。请勿选择 **cluster** 关键字;默认情况下,系统会自动在端口通道 48 上创建 集群控制链路。

步骤4 启用或禁用自动协商(如果您的接口支持)。

set auto-negotiation {on | off}

Firepower /eth-uplink/fabric/interface\* # set auto-negotiation off

#### 步骤5 设置接口速度。

```
set admin-speed {10mbps | 100mbps | 1gbps | 10gbps | 40gbps | 100gbps}
```

示例:

Firepower /eth-uplink/fabric/interface\* # set admin-speed 1gbps

#### 步骤6 设置接口双工模式。

set admin-duplex {fullduplex |halfduplex}

示例:

Firepower /eth-uplink/fabric/interface\* # set admin-duplex halfduplex

步骤7 如果您编辑了默认流量控制策略,则它已应用于接口。如果您创建了新策略,请将其应用于接口。

#### set flow-control-policy name

示例:

Firepower /eth-uplink/fabric/interface\* # set flow-control-policy flow1

#### 步骤8保存配置。

commit-buffer

示例:

```
Firepower /eth-uplink/fabric/interface* # commit-buffer
Firepower /eth-uplink/fabric/interface #
```

## 添加 EtherChannel (端口通道)

EtherChannel(也称为端口通道)最多可以包含 16个同一介质类型和容量的成员接口,并且必须设置为相同的速度和双工模式。介质类型可以是RJ-45或SFP;可以混合使用不同类型(铜缆和光纤)的SFP。不能通过在大容量接口上将速度设置为较低值来混合接口容量(例如1GB和10GB接口)。链路汇聚控制协议(LACP)将在两个网络设备之间交换链路汇聚控制协议数据单元(LACPDU),进而汇聚接口。

您可以将 EtherChannel 中的每个物理数据接口配置为:

• 主动 - 发送和接收 LACP 更新。主用 EtherChannel 可以与主用或备用 EtherChannel 建立连接。 除非您需要最大限度地减少 LACP 流量,否则应使用主用模式。 • 开启 - EtherChannel 始终开启,并且不使用 LACP。"开启"的 EtherChannel 只能与另一个"开 启"的 EtherChannel 建立连接。

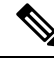

**注释** 如果将其模式从打开更改为主用或从主用更改为打开状态,则可能需要多达三分钟的时间才能使 EtherChannel 进入运行状态。

非数据接口仅支持主用模式。

LACP 将协调自动添加和删除指向 EtherChannel 的链接,而无需用户干预。LACP 还会处理配置错误,并检查成员接口的两端是否连接到正确的通道组。如果接口发生故障且未检查连接和配置,"开启"模式将不能使用通道组中的备用接口。

Firepower 4100/9300 机箱 创建 EtherChannel 时, EtherChannel 将处于**挂起**状态(对于主动 LACP 模式)或关闭状态(对于打开 LACP 模式),直到将其分配给逻辑设备,即使物理链路是连通的。 EtherChannel 在以下情况下将退出**挂起**状态:

- •将 EtherChannel 添加为独立逻辑设备的数据或管理端口
- 将 EtherChannel 添加为属于集群一部分的逻辑设备的管理接口或集群控制链路
- 将 EtherChannel 添加为属于集群一部分的逻辑设备的数据端口,并且至少有一个单元已加入该 集群

请注意,EtherChannel在您将它分配到逻辑设备前不会正常工作。如果从逻辑设备移除EtherChannel 或删除逻辑设备,EtherChannel 将恢复为**挂起**或关闭状态。

#### 过程

步骤1 进入接口模式:

scope eth-uplink

scope fabric a

步骤2 创建端口通道:

create port-channel id

enable

步骤3 分配成员接口:

create member-port interface\_id

您最多可以添加相同介质类型和容量的16个成员接口。成员接口必须设置为相同的速度和双工,并 且必须与您为此端口通道配置的速度和双工相匹配。介质类型可以是 RJ-45 或 SFP;可以混合使用 不同类型(铜缆和光纤)的SFP。不能通过在大容量接口上将速度设置为较低值来混合接口容量(例 如 1GB 和 10GB 接口)。

Firepower /eth-uplink/fabric/port-channel\* # create member-port Ethernet1/1
Firepower /eth-uplink/fabric/port-channel/member-port\* # exit
Firepower /eth-uplink/fabric/port-channel/member-port\* # exit
Firepower /eth-uplink/fabric/port-channel\* # create member-port Ethernet1/3
Firepower /eth-uplink/fabric/port-channel\* # create member-port Ethernet1/3
Firepower /eth-uplink/fabric/port-channel/member-port\* # exit
Firepower /eth-uplink/fabric/port-channel\* # create member-port Ethernet1/4
Firepower /eth-uplink/fabric/port-channel\* # create member-port Ethernet1/4
Firepower /eth-uplink/fabric/port-channel\* # create member-port Ethernet1/4

#### 步骤4 (可选)设置接口类型。

set port-type {data | mgmt | cluster}

示例:

Firepower /eth-uplink/fabric/port-channel # set port-type data

data关键字为默认类型。请勿选择 cluster 关键字,除非要将此端口通道用作集群控制链路,而不是默认设置。

步骤5 为端口通道的成员设置所需的接口速度。

#### set speed {10mbps | 100mbps | 1gbps | 10gbps | 40gbps | 100gbps}

如果添加未达到指定速度的成员接口,接口将无法成功加入端口通道。默认值为10gbps。

示例:

```
Firepower /eth-uplink/fabric/port-channel* # set speed 1gbps
```

步骤6 (可选)为端口通道的成员设置所需的双工。

#### set duplex {fullduplex | halfduplex}

如果添加以指定双工配置的成员接口,接口将无法成功加入端口通道。默认值为 fullduplex。 示例:

Firepower /eth-uplink/fabric/port-channel\* # set duplex fullduplex

步骤7 启用或禁用自动协商(如果您的接口支持)。

set auto-negotiation {on | off} 示例:

Firepower /eth-uplink/fabric/interface\* # set auto-negotiation off

**步骤 8** 设置数据接口的 LACP 端口通道模式。 对于非数据接口,模式始终是主用模式。 set port-channel-mode {active | on}

Firepower /eth-uplink/fabric/port-channel\* # set port-channel-mode on

**步骤9** 如果您编辑了默认流量控制策略,则它已应用于接口。如果您创建了新策略,请将其应用于接口。 set flow-control-policy *name* 

示例:

Firepower /eth-uplink/fabric/interface\* # set flow-control-policy flow1

步骤10 提交配置:

commit-buffer

# 配置逻辑设备

在 Firepower 4100/9300 机箱上添加独立逻辑设备或高可用性对。

有关集群,请参阅#unique\_218。

### 添加独立 ASA

独立逻辑设备可单独使用,也可在高可用性对中使用。在具有多个安全模块的 Firepower 9300 上,可以配置集群或独立设备。集群必须使用所有模块,因此无法将双模块集群和独立设备进行混用和 搭配。

您可以通过 Firepower 4100/9300 机箱部署一个路由或透明防火墙模式的 ASA。

对于多情景模式,您必须先部署逻辑设备,然后在 ASA 应用中启用多情景模式。

#### 开始之前

•从 Cisco.com 下载要用于逻辑设备的应用映像,然后将映像下载到 Firepower 4100/9300 机箱。

注 对于 Firepower 9300,可以在机箱中的独立模块上安装不同类
 释 型的应用(ASA和FTD)。还可以在独立模块上运行一种应用
 实例的不同版本。

- 配置逻辑设备要使用的管理接口。管理接口是必需的。请注意,此管理接口不同于仅用于机箱管理的机箱管理端口(在FXOS中,可能会看到该接口显示为MGMT、management0或其他类似名称)。
- 收集以下信息:
  - •此设备的接口 ID

- •管理接口 IP 地址和网络掩码
- 网关 IP 地址

#### 过程

步骤1进入安全服务模式。

#### scope ssa

示例:

Firepower# scope ssa Firepower /ssa #

#### 步骤2 设置应用实例映像版本。

a) 查看可用映像。请注意您想要使用的版本号。

#### show app

示例:

| Firepower /ssa<br>Name<br>App | # show app<br>Version | Author | Supported | Deploy | Types | CSP | Туре     | Is | Default |
|-------------------------------|-----------------------|--------|-----------|--------|-------|-----|----------|----|---------|
|                               |                       |        |           |        |       |     |          |    |         |
| asa                           | 9.9.1                 | cisco  | Native    |        |       | App | lication | No |         |
| asa                           | 9.10.1                | cisco  | Native    |        |       | App | lication | Ye | S       |
| ftd                           | 6.2.3                 | cisco  | Native    |        |       | App | lication | Ye | S       |

b) 将范围设置为安全模块/引擎插槽。

#### scope slot slot\_id

对于 Firepower 4100, *slot\_id*始终为 1; 对于 Firepower 9300, 则始终为 1、2 或 3。

示例:

```
Firepower /ssa # scope slot 1
Firepower /ssa/slot #
```

c) 创建应用实例。

enter app-instance asa device\_name

device\_name 可介于 1 至 64 个字符之间。在对此实例创建逻辑设备时,您将使用此设备名称。

```
Firepower /ssa/slot # enter app-instance asa ASA1
Firepower /ssa/slot/app-instance* #
```

d) 设置 ASA 映像版本。

#### set startup-version version

示例:

Firepower /ssa/slot/app-instance\* # set startup-version 9.10.1

e) 退出到插槽模式。

exit

示例:

Firepower /ssa/slot/app-instance\* # exit
Firepower /ssa/slot\* #

f) 退出到 ssa 模式。

#### exit

示例:

Firepower /ssa/slot\* # exit Firepower /ssa\* #

#### 示例:

```
Firepower /ssa # scope slot 1
Firepower /ssa/slot # enter app-instance asa ASA1
Firepower /ssa/slot/app-instance* # set startup-version 9.10.1
Firepower /ssa/slot/app-instance* # exit
Firepower /ssa/slot* # exit
Firepower /ssa* #
```

#### 步骤3 创建逻辑设备。

enter logical-device device\_name asa slot\_id standalone

使用与您之前添加的应用实例相同的 device\_name。

示例:

Firepower /ssa # enter logical-device ASA1 asa 1 standalone
Firepower /ssa/logical-device\* #

步骤4 向逻辑设备分配管理和数据接口。对各个接口重复此步骤。

create external-port-link name interface\_id asa

set description description

exit

• name - 由 Firepower 4100/9300 机箱管理引擎使用;它不是在 ASA 配置中使用的接口名称。

• description - 在含有空格的短语两侧使用引号 (")。

管理接口与机箱管理端口不同。稍后您需要在 ASA 上启用和配置数据接口,包括设置 IP 地址。 **示例:** 

Firepower /ssa/logical-device\* # create external-port-link inside Ethernet1/1 asa
Firepower /ssa/logical-device/external-port-link\* # set description "inside link"
Firepower /ssa/logical-device/external-port-link\* # exit
Firepower /ssa/logical-device/external-port-link\* # set description "management link"
Firepower /ssa/logical-device/external-port-link\* # exit
Firepower /ssa/logical-device/external-port-link\* # exit
Firepower /ssa/logical-device/external-port-link\* # exit
Firepower /ssa/logical-device/external-port-link\* # exit
Firepower /ssa/logical-device/external-port-link\* # exit
Firepower /ssa/logical-device/external-port-link\* # set description "external link"
Firepower /ssa/logical-device/external-port-link\* # set description "external link"
Firepower /ssa/logical-device/external-port-link\* # set description "external link"
Firepower /ssa/logical-device/external-port-link\* # set description "external link"
Firepower /ssa/logical-device/external-port-link\* # set description "external link"
Firepower /ssa/logical-device/external-port-link\* # set description "external link"
Firepower /ssa/logical-device/external-port-link\* # set description "external link"
Firepower /ssa/logical-device/external-port-link\* # set description "external link"
Firepower /ssa/logical-device/external-port-link\* # set description "external link"
Firepower /ssa/logical-device/external-port-link\* # set description "external link"
Firepower /ssa/logical-device/external-port-link\* # exit

#### 步骤5 配置管理引导程序信息。

a) 创建引导程序对象。

#### create mgmt-bootstrap asa

示例:

```
Firepower /ssa/logical-device* # create mgmt-bootstrap asa
Firepower /ssa/logical-device/mgmt-bootstrap* #
```

b) 指定防火墙模式:路由或透明。

create bootstrap-key FIREWALL\_MODE

set value {routed |transparent}

exit

在路由模式中,设备被视为网络中的路由器跃点。要在其间路由的每个接口都位于不同的子网 上。另一方面,透明防火墙是一个第2层防火墙,充当"线缆中的块"或"隐蔽的防火墙",不 被视为是到所连接设备的路由器跃点。

系统仅在初始部署时设置防火墙模式。如果您重新应用引导程序设置,则不会使用此设置。

示例:

```
Firepower /ssa/logical-device/mgmt-bootstrap* # create bootstrap-key FIREWALL_MODE
Firepower /ssa/logical-device/mgmt-bootstrap/bootstrap-key* # set value routed
Firepower /ssa/logical-device/mgmt-bootstrap/bootstrap-key* # exit
Firepower /ssa/logical-device/mgmt-bootstrap* #
```

c) 指定管理员并启用密码。

create bootstrap-key-secret PASSWORD

set value

输入值: 密码

确认值: 密码

#### exit

#### 示例:

预配置的 ASA 管理员用户和启用密码在进行密码恢复时非常有用;如果您有 FXOS 访问权限, 在您忘记了管理员用户密码时,可以将其重置。

#### 示例:

```
Firepower /ssa/logical-device/mgmt-bootstrap* # create bootstrap-key-secret PASSWORD
Firepower /ssa/logical-device/mgmt-bootstrap/bootstrap-key-secret* # set value
Enter a value: floppylampshade
Confirm the value: floppylampshade
Firepower /ssa/logical-device/mgmt-bootstrap/bootstrap-key-secret* # exit
Firepower /ssa/logical-device/mgmt-bootstrap* #
```

d) 配置 IPv4 管理接口设置。

create ipv4 *slot\_id* default

set ip ip\_address mask network\_mask

set gateway gateway\_address

exit

示例:

```
Firepower /ssa/logical-device/mgmt-bootstrap* # create ipv4 1 default
Firepower /ssa/logical-device/mgmt-bootstrap/ipv4* # set ip 10.10.10.34 mask 255.255.255.0
Firepower /ssa/logical-device/mgmt-bootstrap/ipv4* # set gateway 10.10.10.1
Firepower /ssa/logical-device/mgmt-bootstrap/ipv4* # exit
Firepower /ssa/logical-device/mgmt-bootstrap* #
```

#### e) 配置 IPv6 管理接口设置。

#### create ipv6 slot\_id default

set ip ip\_address prefix-length prefix

set gateway gateway\_address

exit

示例:

```
Firepower /ssa/logical-device/mgmt-bootstrap* # create ipv6 1 default
Firepower /ssa/logical-device/mgmt-bootstrap/ipv6* # set ip 2001:0DB8:BA98::3210
prefix-length 64
Firepower /ssa/logical-device/mgmt-bootstrap/ipv6* # set gateway 2001:0DB8:BA98::3211
Firepower /ssa/logical-device/mgmt-bootstrap/ipv6* # exit
Firepower /ssa/logical-device/mgmt-bootstrap* #
```

f) 退出管理引导程序模式。

exit

```
Firepower /ssa/logical-device/mgmt-bootstrap* # exit
Firepower /ssa/logical-device* #
```

#### 步骤6保存配置。

#### commit-buffer

机箱通过下载指定软件版本,并将引导程序配置和管理接口设置推送至应用实例来部署逻辑设备。 使用 show app-instance 命令检查部署状态。当管理状态为已启用且运行状态为在线时,应用实例正 在运行且可供使用。

#### 示例:

| Firepower /ssa<br>Firepower /ssa<br>Firepower /ssa  | a/logical-device*<br>a/logical-device<br>a # show app-inst | * # commit-buff<br># exit<br>cance | er            |                 |                 |  |
|-----------------------------------------------------|------------------------------------------------------------|------------------------------------|---------------|-----------------|-----------------|--|
| App Name Ide                                        | ntifier Slot ID                                            | Admin State (                      | Oper State    | Running Version | Startup Version |  |
| Deploy Type Profile Name Cluster State Cluster Role |                                                            |                                    |               |                 |                 |  |
|                                                     |                                                            |                                    |               |                 |                 |  |
| asa asa                                             | a1 2                                                       | Disabled                           | Not Installed |                 | 9.12.1          |  |
| Native                                              | Ν                                                          | Not Applicable                     | None          |                 |                 |  |
| ftd ftd                                             | 1 1                                                        | Enabled                            | Online        | 6.4.0.49        | 6.4.0.49        |  |
| Container                                           | Default-Small                                              | Not Applicable                     | None          |                 |                 |  |

步骤7 请参阅 ASA 配置指南,以开始配置安全策略。

#### 示例

```
Firepower# scope ssa
Firepower /ssa # scope slot 1
Firepower /ssa/slot # enter app-instance asa MyDevice1
Firepower /ssa/slot/app-instance* # set startup-version 9.10.1
Firepower /ssa/slot/app-instance* # exit
Firepower /ssa/slot* # exit
Firepower /ssa* # create logical-device MyDevice1 asa 1 standalone
Firepower /ssa/logical-device* # create external-port-link inside Ethernet1/1 asa
Firepower /ssa/logical-device/external-port-link* # set description "inside link"
Firepower /ssa/logical-device/external-port-link* # exit
Firepower /ssa/logical-device* # create external-port-link management Ethernet1/7 asa
Firepower /ssa/logical-device/external-port-link* # set description "management link"
Firepower /ssa/logical-device/external-port-link* # exit
Firepower /ssa/logical-device* # create external-port-link outside Ethernet1/2 asa
Firepower /ssa/logical-device/external-port-link* # set description "external link"
Firepower /ssa/logical-device/external-port-link* # exit
Firepower /ssa/logical-device* # create mgmt-bootstrap asa
Firepower /ssa/logical-device/mgmt-bootstrap* # enter bootstrap-key FIREWALL MODE
Firepower /ssa/logical-device/mgmt-bootstrap/bootstrap-key* # set value transparent
Firepower /ssa/logical-device/mgmt-bootstrap/bootstrap-key* # exit
Firepower /ssa/logical-device/mgmt-bootstrap* # create bootstrap-key-secret PASSWORD
Firepower /ssa/logical-device/mgmt-bootstrap/bootstrap-key-secret* # set value
Enter a value: secretglassine
Confirm the value: secretglassine
Firepower /ssa/logical-device/mgmt-bootstrap/bootstrap-key-secret* # exit
Firepower /ssa/logical-device/mgmt-bootstrap* # create ipv4 1 default
```

```
Firepower /ssa/logical-device/mgmt-bootstrap/ipv4* # set gateway 10.0.0.1
Firepower /ssa/logical-device/mgmt-bootstrap/ipv4* # set ip 10.0.0.31 mask 255.255.255.0
Firepower /ssa/logical-device/mgmt-bootstrap/ipv4* # exit
Firepower /ssa/logical-device/mgmt-bootstrap/bootstrap-key* # commit-buffer
Firepower /ssa/logical-device/mgmt-bootstrap/bootstrap-key #
```

### 添加高可用性对

ASA 高可用性(也称为故障切换)是在应用中配置,而不是在 FXOS 中配置。但为了让您的机箱做 好配置高可用性的准备,请参阅以下步骤。

#### 开始之前

请参阅故障切换系统要求。

#### 过程

- 步骤1 将相同的接口分配给各个逻辑设备。
- 步骤2为故障切换和状态链路分配1个或2个数据接口。

这些接口用于交换2个机箱之间的高可用性流量。我们建议您将一个10GB数据接口用于组合的故障切换和状态链路。如果您有可用的接口,可以使用单独的故障切换和状态链路;状态链路需要的带宽最多。不能将管理类型的接口用于故障切换或状态链路。我们建议您在机箱之间使用一个交换机,并且不将同一网段中的其他任何设备作为故障切换接口。

- 步骤3 在逻辑设备上启用高可用性。请参阅通过故障切换实现高可用性。
- 步骤4 如果您在启用高可用性后需要更改接口,请先在备用设备上执行更改,然后再在主用设备上执行更 改。
  - 注释 对于ASA,如果在FXOS中移除一个接口(例如,如果您移除网络模块,移除EtherChannel, 或将某个接口重新分配到EtherChannel),则 ASA 配置会保留原始命令,以便您可以进行 任何必要的调整;从配置中移除接口会产生广泛的影响。您可以在 ASA OS 中手动移除旧 的接口配置。

### 更改 ASA 逻辑设备上的接口

可以在 ASA 逻辑设备上分配、取消分配或替换管理接口。ASDM 会自动发现新接口。

添加新接口或删除未使用的接口对 ASA 配置的影响很小。但是,如果在 FXOS 中删除已分配的接口 (例如,如果删除网络模块、删除 EtherChannel,或将分配的接口重新分配给 EtherChannel),并且 在安全策略中使用该接口,则删除操作会影响 ASA 配置。在这种情况下,ASA 配置会保留原始命 令,以便您可以进行任何必要的调整。您可以在 ASA OS 中手动移除旧的接口配置。

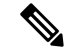

注释 您可以编辑已分配的 EtherChannel 的成员,而不影响逻辑设备。

#### 开始之前

- 根据配置物理接口,第7页和添加 EtherChannel(端口通道),第8页配置您的接口,并添加任何 EtherChannel。
- •如果您要将已分配的接口添加到 EtherChannel (例如,默认情况下将所有接口分配给集群),则 需要先从逻辑设备取消分配接口,然后再将该接口添加到 EtherChannel。对于新的 EtherChannel, 您可以随后将 EtherChannel 分配到设备。
- 对于群集或故障切换,请确保添加或移除所有设备上的接口。我们建议先在数据/备用设备上更 改接口,然后再在控制/主用设备上更改接口。新的接口在管理性关闭的状态下添加,因此,它 们不会影响接口监控。

#### 过程

步骤1 进入安全服务模式:

Firepower# scope ssa

步骤2 编辑逻辑设备:

Firepower /ssa # scope logical-device device\_name

步骤3 从逻辑设备取消分配接口:

Firepower /ssa/logical-device # delete external-port-link name

输入 show external-port-link 命令以查看接口名称。

对于管理接口,请删除当前接口,然后在添加新的管理接口之前,使用 commit-buffer 命令确认更 改。

步骤4 将新的接口分配到逻辑设备:

Firepower /ssa/logical-device\* # create external-port-link name interface\_id asa

步骤5 提交配置:

#### commit-buffer

提交系统配置任务。

### 连接到应用控制台

使用以下程序连接至应用的控制台。

#### 过程

步骤1 使用控制台连接或 Telnet 连接来连接至模块 CLI。

#### connect module slot\_number { console | telnet }

要连接至不支持多个安全模块的设备的安全引擎,请使用1作为 slot\_number。

使用 Telnet 连接的优点在于,您可以同时对模块开展多个会话,并且连接速度更快。

示例:

```
Firepower# connect module 1 console
Telnet escape character is '~'.
Trying 127.5.1.1...
Connected to 127.5.1.1.
Escape character is '~'.
```

CISCO Serial Over LAN: Close Network Connection to Exit

Firepower-module1>

#### 步骤2 连接到应用控制台。

#### connect asa name

要查看实例名称,请输入不含名称的命令。

示例:

```
Firepower-module1> connect asa asa1
Connecting to asa(asa1) console... hit Ctrl + A + D to return to bootCLI
[...]
asa>
```

步骤3 退出应用控制台到 FXOS 模块 CLI。

• ASA - 输入 Ctrl-a, d

步骤4 返回 FXOS CLI 的管理引擎层。

退出控制台:

a) 输入~

您将退出至 Telnet 应用。

b) 要退出 Telnet 应用,请输入: telnet>quit

退出 Telnet 会话:

a) 输入 Ctrl-],.

#### 示例

以下示例连接至安全模块1上的ASA,然后退回到FXOS CLI的管理引擎层。

```
Firepower# connect module 1 console
Telnet escape character is '~'.
Trying 127.5.1.1...
Connected to 127.5.1.1.
Escape character is '~'.
CISCO Serial Over LAN:
```

Close Network Connection to Exit

```
Firepower-modulel>connect asa asa1
asa> ~
telnet> quit
Connection closed.
Firepower#
```

# 逻辑设备的历史记录

| 特性                                            | 版本      | 详细信息                                            |
|-----------------------------------------------|---------|-------------------------------------------------|
| 用于 Firepower 4112 的 ASA                       | 9.14(1) | 我们推出了 Firepower 4112。                           |
|                                               |         | 注释 需要 FXOS 2.8.1。                               |
| Firepower 9300 SM-56 支持                       | 9.12.2  | 我们推出了 SM-56 安全模块。                               |
|                                               |         | 注释 需要 FXOS 2.6.1.157。                           |
| 适用于 Firepower 4115、4125 和 4145 的<br>ASA       | 9.12(1) | 我们推出了 Firepower 4115、4125 和<br>4145。            |
|                                               |         | 注释 需要 FXOS 2.6.1。                               |
| Firepower 9300 SM-40 和 SM-48 支持               | 9.12.1  | 我们引入了SM-40和SM-48安全模块。                           |
|                                               |         | 注释 需要 FXOS 2.6.1。                               |
| 支持在同一个 Firepower 9300 上使用独<br>立的 ASA 和 FTD 模块 | 9.12.1  | 您现在可以在同一个 Firepower 9300 上 同时部署 ASA 和 FTD 逻辑设备。 |
|                                               |         | 注释 需要 FXOS 2.6.1。                               |

| 特性                                        | 版本     | 详细信息                                                                                                    |
|-------------------------------------------|--------|----------------------------------------------------------------------------------------------------|
| Firepower 4100/9300 的群集控制链路可<br>自定义 IP 地址 | 9.10.1 | 默认情况下, 集群控制链路使用<br>127.2.0.0/16 网络。现在,可以在 FXOS<br>中部署集群时设置网络。机箱根据机箱<br>ID 和插槽 ID 自动生成每个设备的集群<br>控制链路接口 IP 地址:<br>127.2. <i>chassis_id.slot_id</i> 。但是,某些网<br>络部署不允许 127.2.0.0/16 流量通过。<br>因此,您现在可以为 FXOS 中的集群控<br>制链路设置一个自定义的 /16 子网(环<br>回(127.0.0.0/8)和组播(224.0.0.0/4)地址<br>除外)。<br>注释 需要 FXOS 2.4.1。<br>新增/修改的 FXOS 命令: set<br>cluster-control-link network |
| 支持保存模式下的数据 Etherchannel                   | 9.10.1 | <ul> <li>现在可以将数据和数据共享 Etherchannel<br/>设置为"主用"LACP 模式或"保持"<br/>模式。其他类型 Etherchannel 仅支持<br/>"主用"模式。</li> <li>注释 需要 FXOS 2.4.1。</li> <li>新增/修改的 FXOS 命令: set<br/>port-channel-mode</li> </ul>                                                                                                    |
| Firepower 4100/9300 机箱上的 ASA 的站<br>点间群集改进 | 9.7(1) | 现在,您可以在部署 ASA 集群时为每<br>个 Firepower 4100/9300 机箱配置站点<br>ID。以前,您必须在 ASA 应用中配置<br>站点ID;此新功能简化了最初的部署。<br>请注意,您不能再在 ASA 配置中设置<br>站点ID。此外,为了实现与站点间集群<br>的最佳兼容性,我们建议您升级到ASA<br>9.7(1)和 FXOS 2.1.1,升级版包含对稳<br>定性和性能的多项改进。<br>修改了以下命令: site-id                                                                                                    |
| 支持 Firepower 4100 系列                      | 9.6(1) | 使用 FXOS 1.1.4, ASA 在 Firepower<br>4100 系列上支持机箱间集群。<br>去修改任何金金                                                                                                    |
|                                           |        |                                                                                                    |

| 特性                                          | 版本         | 详细信息                                                                                                    |
|---------------------------------------------|------------|----------------------------------------------------------------------------------------------------|
| 6个模块的机箱间集群,以及Firepower<br>9300 ASA 应用的站点间集群 | 9.5(2.1)   | 现在您可利用FXOS1.1.3 启用机箱内集<br>群,并扩展至站点间集群。在最多6个<br>机箱中最多可以包含6个模块。<br>未修改任何命令。                                         |
| Firepower 9300 的机箱内 ASA 群集                  | 9.4(1.150) | 最多可对 Firepower 9300 机箱内的 3 个<br>安全模块建立集群。机箱中的所有模块<br>都必须属于该集群。                                                    |
|                                             |            | 引入了以下命令: cluster replication<br>delay、debug service-module、<br>management-only individual、show<br>cluster chassis |